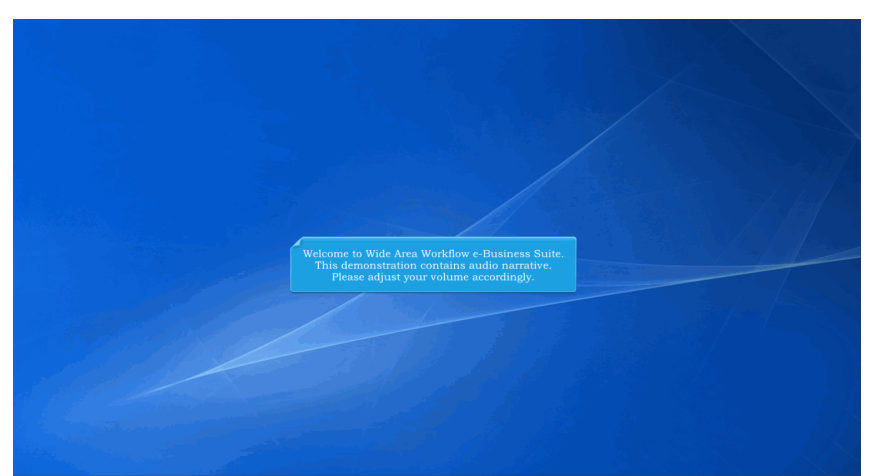

Welcome to Wide Area Workflow e-Business Suite. This demonstration contains audio narrative. Please adjust your volume accordingly.

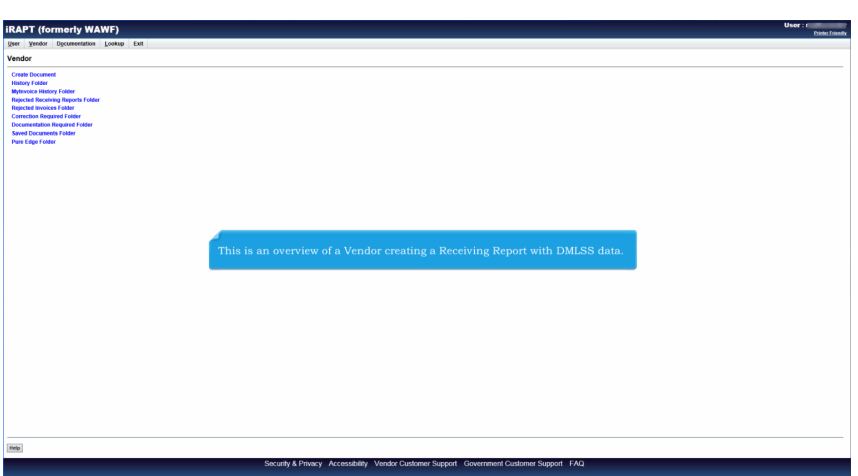

This is an overview of a Vendor creating a Receiving Report with DMLSS data.

| ner Verdor Decumentation- Lookup Exit                                       |                                                                                               |                                                                                                    | Die |
|-----------------------------------------------------------------------------|-----------------------------------------------------------------------------------------------|----------------------------------------------------------------------------------------------------|-----|
| handras. Counte Da                                                          |                                                                                               |                                                                                                    |     |
| endor - Create Downit                                                       |                                                                                               |                                                                                                    |     |
| CAGE Code / DUNS / DUNS+4 / Ext.* Contractual?* Contract Number Type        | Contract Number * Delivery Order                                                              | Fom Terrelete?*                                                                                                    |     |
| V YV                                                                        | ✓                                                                                             |                                                                                                    |     |
| Recurved Fields                                                             |                                                                                               | . 1                                                                                                    |     |
|                                                                             |                                                                                               |                                                                                                    |     |
| Pre-Populate Contract Number/Delivery Order                                 |                                                                                               | 7                                                                                                    |     |
| Contract Number segins with Delivery Order segins with IssuerSubmitted Date | Issue/Submitted Date End Populate From                                                        |                                                                                                    |     |
|                                                                             |                                                                                               |                                                                                                    |     |
| (+) Advanced Search Criteria for iRAPT                                      |                                                                                               |                                                                                                    |     |
|                                                                             |                                                                                               |                                                                                                    |     |
| T<br>Îs<br>sc                                                               | ne initiator will select the Co<br>1, enter in the Contract Num<br>lect the CAGE Code / DUNS  | ntract Number Type from the dropdown<br>aber, and Delivery Order if applicable, and<br>/ DUNS+4 / Ext. from the dropdown list.  |     |
| TI<br>St                                                                    | ne initiator will select the Co<br>t, enter in the Contract Num<br>lect the CAGE Code / DUNS  | ntract Number Type from the dropdown<br>aber, and Delivery Order if applicable, and<br>/ DUNS+4 / Ext. from the dropdown list.  |     |
|                                                                             | ae initiator will select the Co<br>i, enter in the Contract Nur<br>lect the CAGE Code / DUNS  | ntract Number Type from the dropdown<br>later, and Delivery Order 1 applicable, and<br>/ DUNS+4 / Ext. from the dropdown list.  |     |
| Ti<br>ac                                                                    | ne initiator will select the Co<br>i, enter in the Contract Nam<br>lect the CAGE Code / DUNS  | ntract Number Type from the dropdown<br>uber, and Delivery Order if applicable, and<br>/ DUNS+4 / Ext. from the dropdown list.  |     |
|                                                                             | ne initiator will select the Co<br>a, enter in the Contract Nar<br>lect the CAGE Code / DUNS  | ntract Number Type from the dropdown<br>later, and Delivery Order If applicable, and<br>/ DUNS+4 / Ext. from the dropdown list. |     |
|                                                                             | he initiator will select the Co<br>it, enter in the Contract Nam<br>lect the CAGE Code / DUNS | ntract Number Type from the dropdown<br>aber, and Delivery Order if applicable, and<br>/ DUNS+4 / Ext. from the dropdown list.  |     |
|                                                                             | ae initiator will select the Co<br>4, enter in the Contract Num<br>lect the CAGE Code / DUNS  | ntract Number Type from the dropdown<br>later, and Delivery Order If applicable, and<br>/ DUNS+4 / Ext. from the dropdown list. |     |
|                                                                             | he initiator will select the Co<br>a, eriter in the Contract Num<br>lect the CAGE Code / DUNS | ntract Number Type from the dropdown<br>aber, and Delivery Order If applicable, and<br>/ DUNS+4 / Ext. from the dropdown list.  |     |
|                                                                             | te initiator will select the Co<br>4, cruter in the Contract Num<br>lect the CAGE Code / DUNS | ntract Number Type from the dropdown<br>later, and Delivery Order if applicable, and<br>/ DUNS+4 / Ext. from the dropdown list  |     |

The initiator will select the Contract Number Type from the dropdown list, enter in the Contract Number, and Delivery Order if applicable, and select the CAGE Code / DUNS / DUNS+4 / Ext. from the dropdown list.

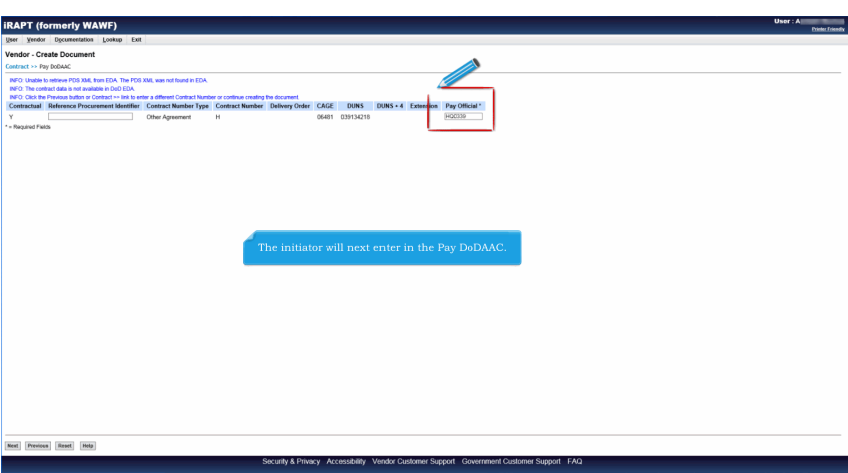

The initiator will next enter in the Pay DoDAAC.

| The document were for the formation of the formation of the | RAPT (former                                                                                                    | ly WAWF)                                                                                                    |                                                 |                    |           |                     |           |              |                                     | User : A   |
|----------------------------------------------------------------------------------------------------|----------------------------------------------------------------------------------------------------|----------------------------------------------------------------------------------------------------|-------------------------------------------------|--------------------|-----------|---------------------|-----------|--------------|-------------------------------------|------------|
| Control Reserve     Delaway Date     Delaway Date     Delaway Date     Delaway Date     Delaway Date     Delaway Date       r     0.011     0.011     0.011     0.011     0.001     0.001                                                                                                    | reate New Docume                                                                                                    | ent<br>>> Document                                                                                                    |                                                 |                    |           |                     |           |              |                                     |            |
| H     644     00000   ***Orean the set of the set of th                        | Contract Number                                                                                                    | Delivery Order                                                                                                    | Reference Procurement Identifier                | CAGE Code          | DUNS      | DUNS + 4            | Extension | Pay Official | Currency Code                       |            |
| ** Index The document selection page is displayed, where the initiator will select the Receiving Report radio button.                                                                                                    | н                                                                                                    |                                                                                                    |                                                 | 06481              | 039134218 |                     |           | HQ0339       | 050 0                               |            |
| United a           Owned a           Owned a Lef (Srives 040)           Owned and factory           Owned and factory                                                                                                    | * = Required Fields                                                                                                    |                                                                                                    |                                                 |                    |           |                     |           |              |                                     |            |
| Owned         Owned with         Standard And Microso Obj         Owned with the Takedog         Owned with the Takedog         More and Microso Object         Standard And Microso Object         Standard Microso Object         Standard Micr                                                                                                    |                                                                                                    |                                                                                                    |                                                 |                    | Selec     | t Document to Creat | tec *     |              |                                     |            |
| The document selection page is displayed, where the initiator will select the Receiving Report radio button.                                                                                                    | reremanic Edsated D     Progress Payment     Racciving Report     Invoice and Receiving     Reparables Receiving     Invoice and Reparable     Cost Voucher (FAR 5     Nen Procurement Ins     Grant Voucher     Telecom Invoice (Co | roymen<br>19 Report (Combo)<br>19 Report<br>19 Receiving Report (Comb<br>52,216-7, 52,216-1, 52,216.1<br>struments (NPI) Youcher<br>ntractual) | Inspection: <u>Source v</u><br>o)<br>4,52232-7} | Acceptance: Source | 0 V . F   | irom Invoice 🗌 FN   | MS        |              |                                     |            |
|                                                                                                    |                                                                                                    |                                                                                                    | The document selection                          | on page is d       | isplayed, | where the           | initiator | r will selec | t the Receiving Report radio buttor | <b>1</b> . |

The document selection page is displayed, where the initiator will select the Receiving Report radio button.

| iRAPT (formerly WA                  | WF)             |                                  |                        |           |               |                     |                  |                           | User : A<br>Printer Friend |
|-------------------------------------|-----------------|----------------------------------|------------------------|-----------|---------------|---------------------|------------------|---------------------------|----------------------------|
| User Vendor Documentation           | Lookup Exit     |                                  |                        |           |               |                     |                  |                           | Connection                 |
| Vendor - Receiving Report           |                 |                                  |                        |           |               |                     |                  |                           |                            |
| Contract >> Pay DoDAAC >> Docum     | nent >> Routing |                                  |                        |           |               |                     |                  |                           |                            |
| Contract Number                     | Delivery Order  | Reference Procurement Identifier | CAGE Code              | DUNS      | DUNS + 4      | Extension           | Inspection Point | Acceptance Point          | Pay DoDAAC                 |
| н                                   |                 |                                  | 06481                  | 039134218 |               |                     | 8                | 8                         | HQ0339                     |
| * - Required Fields, Date - YYYY/MM | 100             |                                  |                        |           |               |                     |                  |                           |                            |
| Issue Date                          |                 | Issue By DoDAAC                  | Admin DoDAAC *         |           | Inspect E     | ly DoDAAC * / Exter | nsion            | Mark For Code / Extension |                            |
| YYYYMMOO 📑                          |                 |                                  | FU4417                 |           | FU4417        |                     |                  |                           |                            |
| Ship To Code * / Extension          |                 | Ship From Code / Extension       | Accept By DoDAAC / Ext | ension    |               |                     |                  |                           |                            |
| 80512A                              |                 |                                  | FU4417                 |           |               |                     |                  |                           |                            |
|                                     |                 |                                  |                        |           |               |                     |                  |                           |                            |
|                                     |                 |                                  |                        |           |               |                     |                  |                           |                            |
|                                     |                 |                                  |                        |           |               |                     |                  |                           |                            |
|                                     |                 |                                  |                        |           |               |                     |                  |                           |                            |
|                                     |                 |                                  |                        |           |               |                     |                  |                           |                            |
|                                     |                 |                                  |                        |           |               |                     |                  |                           |                            |
|                                     |                 |                                  |                        |           |               |                     |                  |                           |                            |
|                                     |                 |                                  |                        |           |               |                     |                  |                           |                            |
|                                     |                 | The initiator will nev           | t enter in the rol     |           | nation for th | a Receivir          | a Report         |                           |                            |
|                                     |                 | The initiator will nex           |                        |           |               |                     | ig icepoire      |                           |                            |
|                                     |                 |                                  |                        |           |               |                     |                  |                           |                            |
|                                     |                 |                                  |                        |           |               |                     |                  |                           |                            |
|                                     |                 |                                  |                        |           |               |                     |                  |                           |                            |
|                                     |                 |                                  |                        |           |               |                     |                  |                           |                            |
|                                     |                 |                                  |                        |           |               |                     |                  |                           |                            |
|                                     |                 |                                  |                        |           |               |                     |                  |                           |                            |
|                                     |                 |                                  |                        |           |               |                     |                  |                           |                            |
|                                     |                 |                                  |                        |           |               |                     |                  |                           |                            |
|                                     |                 |                                  |                        |           |               |                     |                  |                           |                            |
|                                     |                 |                                  |                        |           |               |                     |                  |                           |                            |
|                                     |                 |                                  |                        |           |               |                     |                  |                           |                            |
|                                     |                 |                                  |                        |           |               |                     |                  |                           |                            |
|                                     |                 |                                  |                        |           |               |                     |                  |                           |                            |
|                                     |                 |                                  |                        |           |               |                     |                  |                           |                            |
| Next President Read                 |                 |                                  |                        |           |               |                     |                  |                           |                            |
|                                     |                 |                                  |                        |           |               |                     |                  |                           |                            |

The initiator will next enter in the routing information for the Receiving Report.

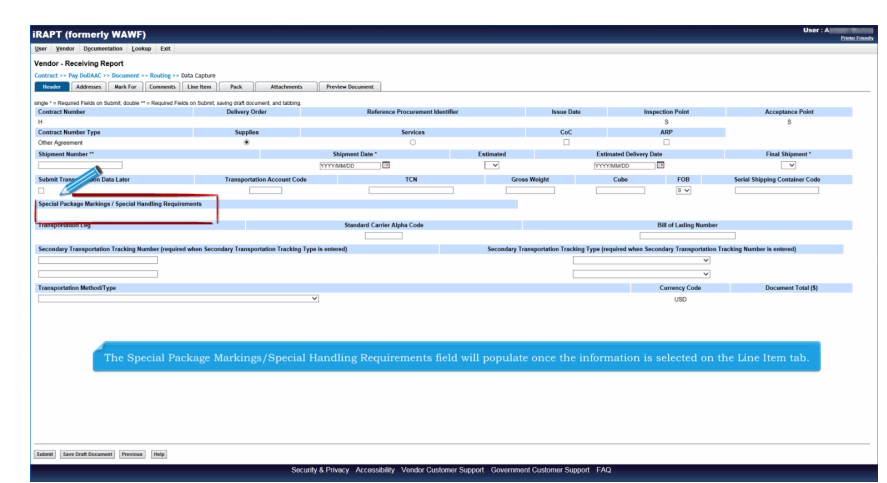

The Special Package Markings/Special Handling Requirements field will populate once the information is selected on the Line Item tab.

| iRAPT (formeri                                         | y WAWF)                         |              |                 |                  |                           |                    |                           | Usor : A<br>Printer Friendly |
|--------------------------------------------------------|---------------------------------|--------------|-----------------|------------------|---------------------------|--------------------|---------------------------|------------------------------|
| User Vendor Docume                                     | etation Lookup Exit             |              |                 |                  |                           |                    |                           |                              |
| Vendor - Receiving R                                   | leport                          |              |                 |                  |                           |                    |                           |                              |
| Contract >> Pay DoDAAC                                 | >> Document >> Routing >> Data  | Capture      |                 |                  |                           |                    |                           |                              |
| Header Addresses                                       | Mark For Comments               | ne Item Pack | Attachments     | Preview Document |                           |                    |                           |                              |
| At least one Line Item is requi                        | red .                           |              |                 |                  |                           |                    |                           |                              |
|                                                        |                                 | clear        |                 |                  |                           |                    |                           |                              |
| Special Package Markin                                 | gs / Special Handling Requirems | nts          |                 |                  |                           |                    |                           |                              |
| Bulky Article                                          |                                 |              |                 |                  |                           |                    |                           |                              |
| Bunker Adjustment - 40 For                             | t Container                     |              |                 |                  |                           |                    |                           |                              |
| Documentation - Special                                | 0.0                             |              |                 |                  |                           |                    |                           |                              |
| Electronic Equipment Trans<br>Endorsed as Hazardous Ma | her line                        |              |                 |                  |                           |                    |                           |                              |
| Environmental Control Limit<br>Excessive Dimensions    | 5 V KK                          | ]            |                 | On the I         | ine Item tab, the user    | will select the Ad | d link to add a Line Item |                              |
| Excessive Weight                                       |                                 |              |                 |                  |                           |                    |                           |                              |
| Other Special Package                                  | Aarkings / Special Handling Req | uirements    |                 |                  |                           |                    |                           |                              |
|                                                        |                                 |              |                 |                  |                           |                    |                           |                              |
| Line Item Details                                      |                                 |              |                 |                  |                           |                    |                           |                              |
| Item No.                                               | Product/Service ID              | Qualifier    | Qtv. Shipped    | Unit of Measure  | UofM Code Unit Price (\$) | Amount (\$)        | JID Actions               |                              |
|                                                        |                                 |              |                 |                  |                           |                    | Add                       |                              |
|                                                        |                                 |              |                 |                  |                           |                    |                           |                              |
| CDRL ELIN Line Item                                    | Details                         |              |                 |                  |                           |                    |                           |                              |
| Item No.                                               | Qty. Shipped                    |              | Unit of Measure | UofM Code        | Unit Price (5)            | Amount (\$)        | Actions                   |                              |
|                                                        |                                 |              |                 |                  |                           |                    | Add                       |                              |
|                                                        |                                 |              |                 |                  |                           |                    |                           |                              |
|                                                        |                                 |              |                 |                  |                           |                    |                           |                              |
|                                                        |                                 |              |                 |                  |                           |                    |                           |                              |
|                                                        |                                 |              |                 |                  |                           |                    |                           |                              |
|                                                        |                                 |              |                 |                  |                           |                    |                           |                              |
|                                                        |                                 |              |                 |                  |                           |                    |                           |                              |
|                                                        |                                 |              |                 |                  |                           |                    |                           |                              |
|                                                        |                                 |              |                 |                  |                           |                    |                           |                              |
|                                                        |                                 |              |                 |                  |                           |                    |                           |                              |
|                                                        |                                 |              |                 |                  |                           |                    |                           |                              |
|                                                        | -                               |              |                 |                  |                           |                    |                           |                              |
| Saberit Save Draft Docum                               | ant Nelp                        |              |                 |                  |                           |                    |                           |                              |

On the Line Item tab, the user will select the Add link to add a Line Item.

|                                                                                                    | rly WAWF)                              |                                    |                 |                            |                 |                  | User : A |  |
|----------------------------------------------------------------------------------------------------|----------------------------------------|------------------------------------|-----------------|----------------------------|-----------------|------------------|----------|--|
| (ser <u>Y</u> endor D <u>o</u> cu                                                                                                    | mentation Lookup Exit                  |                                    |                 |                            |                 |                  |          |  |
| endor - Receiving                                                                                                    | Report                                 |                                    |                 |                            |                 |                  |          |  |
| ontract >> Pay DoDA                                                                                                    | IC >> Document >> Routing >> Data Capt | ture                               |                 |                            |                 |                  |          |  |
| Header Address                                                                                                    | es Mark For Comments Line Ite          | Pack Attachments F                 | review Document |                            |                 |                  |          |  |
| I least one Line Item is re                                                                                                    | ACON                                   |                                    |                 |                            |                 |                  |          |  |
|                                                                                                    | clea                                   |                                    |                 |                            |                 |                  |          |  |
|                                                                                                    |                                        |                                    |                 |                            |                 |                  |          |  |
| Special Package Mark                                                                                                    | kings / Special Handling Requirements  | Environment are blancering and the |                 |                            |                 |                  |          |  |
| Bunker Adjustment - 20<br>Bunker Adjustment - 60                                                                                                    | Foot Container                         | Pertahable<br>Refrigerated         | The ini         | itiator will see a Special | Package Mark    | ings/Special     |          |  |
| Conductivity/Anti-static /<br>Documentation - Special                                                                                                    | viddtve K                              |                                    | Handli          | ng Requirements field.     |                 | select any three |          |  |
| Electronic Equipment Tit<br>Environmental Control L                                                                                                    | ansfar<br>inits KK                     |                                    | of the          | options. If they select a  | ny of the optio | ns here, when    |          |  |
| Excessive Dimensions<br>Excessive Weight                                                                                                    | ~                                      |                                    | they cl         | tek the Add" Line Item,    | these options   | Will be selected |          |  |
| Specific Native Visual Handling Requirements       The initiation will see as Special Package Markings/Special       Handling Requirements lield. The user may select any three options lieur, when the point set is the point of the options. If they select any of the options lieur, when they detect the Add Line Ken, these options will be selected for that Line Item as well as populate on the Header tab.       Colspan="2">Colspan="2">Colspan="2"       Colspan="2"       Colspan="2"       Colspan="2"       Colspan="2"       Colspan="2"       Colspan="2"       Colspan="2"       Colspan="2"       Colspan="2"       Colspan="2"       Colspan="2"       Colspan="2"       Colspan="2" <t< td=""></t<> |                                        |                                    |                 |                            |                 |                  |          |  |
| Other Special Packag                                                                                                    | e Markings / Special Handling Requirem | sents                              |                 |                            |                 |                  |          |  |
|                                                                                                    |                                        |                                    | -               |                            |                 |                  |          |  |
| ne Item Details                                                                                                    |                                        |                                    |                 |                            |                 |                  |          |  |
| tem No.                                                                                                    | Product/Service ID                     | Qualifier Qty. Shipped             | Unit of Measure | UofM Code Unit Price (\$)  | Amount (\$)     | UID Actions      |          |  |
|                                                                                                    |                                        |                                    |                 |                            |                 | Add              |          |  |
|                                                                                                    |                                        |                                    |                 |                            |                 |                  |          |  |
| DRL ELIN Line Ite                                                                                                    | em Details                             |                                    |                 |                            |                 |                  |          |  |
| tern No.                                                                                                    | Qty. Shipped                           | Unit of Measure                    | UofM Code       | Unit Price (\$)            | Amount (\$)     | Actions          |          |  |
|                                                                                                    |                                        |                                    |                 |                            |                 | Add              |          |  |
|                                                                                                    |                                        |                                    |                 |                            |                 |                  |          |  |
|                                                                                                    |                                        |                                    |                 |                            |                 |                  |          |  |
|                                                                                                    |                                        |                                    |                 |                            |                 |                  |          |  |
|                                                                                                    |                                        |                                    |                 |                            |                 |                  |          |  |
|                                                                                                    |                                        |                                    |                 |                            |                 |                  |          |  |
|                                                                                                    |                                        |                                    |                 |                            |                 |                  |          |  |
|                                                                                                    |                                        |                                    |                 |                            |                 |                  |          |  |
|                                                                                                    |                                        |                                    |                 |                            |                 |                  |          |  |
|                                                                                                    |                                        |                                    |                 |                            |                 |                  |          |  |
|                                                                                                    |                                        |                                    |                 |                            |                 |                  |          |  |
| alamiti Saara Douth Doo                                                                                                    | servent) [Bolg.                        |                                    |                 |                            |                 |                  |          |  |

The initiator will see a Special Package Markings/Special Handling Requirements field. The user may select any three of the options. If they select any of the options here, when they click the "Add" Line Item, these options will be selected for that Line Item as well as populate on the Header tab.

| iRAPT (formerly WAWF)                                                                                                    |                                                                                                    |      |                                                                                             |                    | User : A<br>Printer Friendly |
|----------------------------------------------------------------------------------------------------|----------------------------------------------------------------------------------------------------|------|---------------------------------------------------------------------------------------------|--------------------|------------------------------|
| User Vendor Documentation Lookup Exit                                                                                                    |                                                                                                    |      |                                                                                             |                    |                              |
| Vendor - Receiving Report                                                                                                    |                                                                                                    |      |                                                                                             |                    |                              |
| CLINISLINICLIN ACENS UID MIL                                                                                                    | STRP Batch/Lot & Shelf Life                                                                                                    |      |                                                                                             |                    |                              |
| single * = Required Fields when saving line iters; double **                                                                                                    | Required Fields when saving line item, saving draft document, and tabbing.                                                                                                    |      |                                                                                             |                    |                              |
| Item No. **                                                                                                    | Product/Service ID *                                                                                                    |      | Product/Service ID Qualifier *                                                              |                    |                              |
|                                                                                                    |                                                                                                    |      | •                                                                                           | Add Additional     |                              |
| Qty. Shipped *                                                                                                    | Unit of Measure *                                                                                                    | NSP  | Unit Price (\$)                                                                             | Amount (\$)        |                              |
|                                                                                                    | Auto Complete                                                                                                    |      |                                                                                             |                    |                              |
| AAI                                                                                                    | SDN                                                                                                    |      | ACRN                                                                                        | Project Code       |                              |
|                                                                                                    |                                                                                                    |      |                                                                                             |                    |                              |
| Multiple Box Pack Indicator                                                                                                    | PR Number                                                                                                    | GFE? | Advice Code                                                                                 |                    |                              |
| NV                                                                                                    |                                                                                                    | NV   | v                                                                                           |                    |                              |
| Special Package Markings / Special Handling Re                                                                                                    | quirements                                                                                                    |      |                                                                                             |                    |                              |
| Bartier Algelment - 30 Food Costation<br>Constacting/Water Address<br>Documentation - Special<br>Province Cost Links<br>Excession Detections<br>Excession Detections<br>Detections<br>Detect | Periodat Periodat Pe |      | The options selected on the "Line Item" sur<br>page will be selected on the "Line Item" det | mmary<br>ail page. |                              |
|                                                                                                    |                                                                                                    | ~    |                                                                                             |                    |                              |
| Type Designation Value (required when Type Designation Value (required when Type (required when Type (required when Type (required w                                                                                                    | ignation Method is entered)                                                                                                    |      |                                                                                             |                    |                              |
|                                                                                                    |                                                                                                    |      |                                                                                             |                    |                              |
| Description *                                                                                                    |                                                                                                    |      |                                                                                             |                    |                              |
|                                                                                                    |                                                                                                    | ~ ~  |                                                                                             |                    |                              |
| Save CLN/SLINELIN Save Draft Document Previous                                                                                                    | 1 1940                                                                                                    |      |                                                                                             |                    |                              |
|                                                                                                    |                                                                                                    |      |                                                                                             |                    |                              |

The options selected on the "Line Item" summary page will be selected on the "Line Item" detail page.

| APT (formerly WAWF)                                                                                   | User:A                                             |
|----------------------------------------------------------------------------------------------------|----------------------------------------------------|
| Yendor Opcumentation Lookup Exit                                                                      |                                                    |
| ndor - Receiving Report WEXTED IN INCOME THE SHIFT LAS                                                |                                                    |
|                                                                                                    | Actions<br>Add Manufacturer for Population to Lots |
| N COMPLETION OF HORK IN THIS MEA, CLCX ON ANOTHER THE FOR FURTHER ACTION.                             |                                                    |
|                                                                                                    |                                                    |
|                                                                                                    |                                                    |
| A "Batch / Lot & Shelf Life" tab is available on the "Line Item".                                     |                                                    |
| After selecting the tab, click the "Add Manufacturer for Population to Lots" Action link to add data. |                                                    |
|                                                                                                    |                                                    |
|                                                                                                    |                                                    |
|                                                                                                    |                                                    |
|                                                                                                    |                                                    |
|                                                                                                    |                                                    |
|                                                                                                    |                                                    |
| Exet Document Inte                                                                                    |                                                    |

A "Batch / Lot & Shelf Life" tab is available on the "Line Item".

After selecting the tab, click the "Add Manufacturer for Population to Lots" Action link to add data.

| Numerican       Description         Table       The standard of the standard of the                                                                            |                                                                              |                                                                                                    |            |         |      |
|----------------------------------------------------------------------------------------------------|------------------------------------------------------------------------------|----------------------------------------------------------------------------------------------------|------------|---------|------|
| The initiator will be able to enter directly the Manufacturer or enter a CAGE Code, or DUNS, or DUNS+4 to look up a Manufacturer.<br>After entering in the information, the initiator will click the "Save" link.                                                                                                    | iRAPT (formerly WAWF)                                                        |                                                                                                    |            | Us      | or:A |
| Index Teaching Report Teaching Report Teaching States States Stat | User Yendor Documentation Lookup Exit                                        |                                                                                                    |            |         |      |
| The e Mandhamer Of CARDENDENT to a Mandhame has up i Anima<br>readom. Uncode a bit ARA ADDCO Wrobest Hair OF Lamber ACTOR<br>The initiator will be able to enter directly the Manufacturer or enter a<br>CAGE Code, or DUNS, or DUNS +4 to look up a Manufacturer.<br>After entering in the information, the initiator will click the "Save" link.                                                                                                    | Vendor - Receiving Report CLEVENVELM ACTIN Provided Fields * Regulard Fields |                                                                                                    |            |         |      |
| The initiator will be able to enter directly the Manufacturer or enter a CAGE Code, or DUNS, or DUNS+4 to look up a Manufacturer.<br>After entering in the information, the initiator will click the "Save" link.                                                                                                    | Enter a Manufacturer OR CAGE/DUNS/DUNS+4 for a Manufacturer look up: *       | Save Cancel                                                                                                    |            |         |      |
| The initiator will be able to enter directly the Manufacturer or enter a CAGE Code, or DUNS, or DUNS+4 to look up a Manufacturer.<br>After entering in the information, the initiator will click the "Save" link.                                                                                                    |                                                                              |                                                                                                    | Quantity * | Actions |      |
| The initiator will be able to enter directly the Manufacturer or enter a CAGE Code, or DUNS, or DUNS+4 to look up a Manufacturer.<br>After entering in the information, the initiator will click the "Save" link.                                                                                                    | UPON COMPLETION OF WORK IN THIS AREA, CLICK ON ANOTHER TAB FOR FURT          | HER ACTION.                                                                                                    |            |         |      |
| The initiator will be able to enter directly the Manufacturer or enter a CAGE Code, or DUNS, or DUNS+4 to look up a Manufacturer.<br>After entering in the information, the initiator will click the "Save" link.                                                                                                    |                                                                              |                                                                                                    |            |         |      |
| The initiator will be able to enter directly the Manufacturer or enter a CAGE Code, or DUNS 4 to look up a Manufacturer.<br>After entering in the information, the initiator will click the "Save" link.                                                                                                    |                                                                              |                                                                                                    |            |         |      |
| The initiator will be able to enter directly the Manufacturer or enter a CAGE Code, or DUNS, or DUNS+4 to look up a Manufacturer.<br>After entering in the information, the initiator will click the "Save" link.                                                                                                    |                                                                              |                                                                                                    |            |         |      |
| The initiator will be able to enter directly the Manufacturer or enter a CAGE Code, or DUNS, or DUNS, of to look up a Manufacturer.<br>After entering in the information, the initiator will click the "Save" link.                                                                                                    |                                                                              |                                                                                                    | _          |         |      |
| After entering in the information, the initiator will click the "Save" link.                                                                                                    |                                                                              | The initiator will be able to enter directly the Manufacturer or enter a CAGE Code, or DUNS, or DUNS+4 to look up a Manufacturer. |            |         |      |
|                                                                                                    |                                                                              |                                                                                                    |            |         |      |
|                                                                                                    |                                                                              | After entering in the information, the initiator will click the Save link.                                                        |            |         |      |
| an fat faces                                                                                                    |                                                                              |                                                                                                    |            |         |      |
|                                                                                                    |                                                                              |                                                                                                    |            |         |      |
|                                                                                                    |                                                                              |                                                                                                    |            |         |      |
| and that for each of the second second second second second second second second second second second second se                                                                                                    |                                                                              |                                                                                                    |            |         |      |
| ten Hol Research                                                                                                    |                                                                              |                                                                                                    |            |         |      |
| an fat faces [ Mg                                                                                                    |                                                                              |                                                                                                    |            |         |      |
| ten bit filosomi (filos                                                                                                    |                                                                              |                                                                                                    |            |         |      |
| ten bat thouse                                                                                                    |                                                                              |                                                                                                    |            |         |      |
| an dat faces in the                                                                                                    |                                                                              |                                                                                                    |            |         |      |
| fare both bounded ( Mig)                                                                                                    |                                                                              |                                                                                                    |            |         |      |
| Saw Druth Document: Help                                                                                                    |                                                                              |                                                                                                    |            |         |      |
|                                                                                                    | Save Sraft Document Help                                                     |                                                                                                    |            |         |      |

The initiator will be able to enter directly the Manufacturer or enter a CAGE Code, or DUNS, or DUNS+4 to look up a Manufacturer.

After entering in the information, the initiator will click the "Save" link.

| RAPT (formerly WAWF)                           |                          |                                               |                            | User                                   |
|------------------------------------------------|--------------------------|-----------------------------------------------|----------------------------|----------------------------------------|
| ser Yendor Property Transfer Documentation Loc | skup Exit                |                                               |                            |                                        |
| endor - Receiving Report                       |                          |                                               |                            |                                        |
| CLINISLINIELIN ACRINS UID MILSTRIP             | Batch/Leg a Life         |                                               |                            |                                        |
| - Required Fields                              |                          |                                               |                            |                                        |
| Manufacturer OR CAGE/DUNS/DUNS+4: *            | 05481                    | Edit Delete                                   |                            |                                        |
| CAGE/DUNS/DUNS+4                               | Manufacturer *           | Batch/Lot Number * Shell Life Expiration Date | e Geentity -               | Actions                                |
| 05451                                          | NORTHROP GRUMMAN SYSTEMS | TTTAALCO                                      |                            | Devete                                 |
|                                                |                          |                                               |                            | Add                                    |
|                                                |                          |                                               |                            |                                        |
|                                                |                          |                                               |                            | Actions                                |
|                                                |                          |                                               |                            | Add Manufacturer for Population to Lot |
| THE OTHER PROPERTY IN THE ADDA OF NOT          |                          |                                               |                            |                                        |
|                                                |                          |                                               |                            |                                        |
|                                                |                          |                                               |                            |                                        |
|                                                |                          |                                               |                            |                                        |
|                                                |                          |                                               |                            |                                        |
|                                                |                          |                                               |                            |                                        |
|                                                |                          |                                               |                            |                                        |
|                                                |                          |                                               |                            |                                        |
|                                                | LEA CAGE (DUNS (DU       | VS+4 is entered, the Manufacturer is low      | aleed up automatically and |                                        |
|                                                | displayed on the new     |                                               | okeu up automaticany anu   |                                        |
|                                                | displayed on the page    |                                               |                            |                                        |
|                                                |                          |                                               |                            |                                        |
|                                                | The initiator will enter | r the Batch/Lot Number, Shelf Life Expi       | ration Date and Quantity.  |                                        |
|                                                |                          |                                               |                            |                                        |
|                                                | To add another Batch     | /Lot, the initiator will click the "Add" lin  |                            |                                        |
|                                                |                          |                                               |                            |                                        |
|                                                |                          |                                               |                            |                                        |
|                                                |                          |                                               |                            |                                        |
|                                                |                          |                                               |                            |                                        |
|                                                |                          |                                               |                            |                                        |
|                                                |                          |                                               |                            |                                        |
|                                                |                          |                                               |                            |                                        |
|                                                |                          |                                               |                            |                                        |
|                                                |                          |                                               |                            |                                        |
|                                                |                          |                                               |                            |                                        |
|                                                |                          |                                               |                            |                                        |
|                                                |                          |                                               |                            |                                        |
|                                                |                          |                                               |                            |                                        |
|                                                |                          |                                               |                            |                                        |

If a CAGE/DUNS/DUNS+4 is entered, the Manufacturer is looked up automatically and displayed on the page.

The initiator will enter the Batch/Lot Number, Shelf Life Expiration Date and Quantity.

To add another Batch/Lot, the initiator will click the "Add" link.

| Test bill       Test bill         Construction       Construction         Construction       Construction                                                                                                    | iRAPT (formerly WAWF)                      |                                      |                      |                           |                         |                            | Usc<br>Drinter Friend |
|----------------------------------------------------------------------------------------------------|--------------------------------------------|--------------------------------------|----------------------|---------------------------|-------------------------|----------------------------|-----------------------|
| Index Carbon File Control of Society Provided in the Batch /Lots for the Manufacturer for Population to Lots link again.                                                                                                    | igser Vendor Property Transfer Documenta   | lation Lockup Exit                   |                      |                           |                         |                            |                       |
| CARLENSE A       ALL DESCRIPTION         CARLENSE A       CARLENSE A         CARLENSE A       CARLENSE A         CARLENSE A                                                                                                    | Vendor - Receiving Report                  |                                      |                      |                           |                         |                            |                       |
| The state of the second second sec                  | CUN/SUN/ELIN ACENs UID                     | MUSTRIP Ratch/Lot & Shelf Life       |                      |                           |                         |                            |                       |
| Manufacturer       Manufacturer       Other Manufacturer       Description         Manufacturer       Bedd at Number Gaussian Synthes       Difference       Difference       Differeence       Difference       Differenc                                                                                                    | * = Required Fields                        |                                      |                      |                           |                         |                            |                       |
| Main     Main     Main     Main     Main     Main                                                                                                    | Manufacturer OK CAGEDON STON STORE         | USAUT                                | Retabil at Number 1  | Cot Divisio               | Occuration 1            | Antinua                    |                       |
| NET     NET                                                                                                    | 0681                                       | NORTHROP CRUMMAN SYSTEMS             | 1234                 | NYYYAMOD III              | Country                 | Delate                     |                       |
| Net     Allow County (11)(1)     County (11)(1)                                                                                                    | 0.491                                      | NORTHEOD COURSES EVETTING            | 1236                 |                           |                         | Delate at                  |                       |
| After adding in the Batch/Lots for the Manufacturer, the initiator may add another<br>Manufacturer by clicking on the Add Manufacturer for Population to Lots link again.                                                                                                    | 00001                                      | NORTHINOP GROWING STSTERS            |                      |                           |                         |                            |                       |
| After adding in the Batch/Lots for the Manufacturer, the initiator may add another<br>Manufacturer by clicking on the Add Manufacturer for Population to Lots link again.                                                                                                    |                                            |                                      |                      |                           |                         |                            |                       |
| After adding in the Batch/Lots for the Manufacturer, the initiator may add another<br>Manufacturer by clicking on the Add Manufacturer for Population to Lots link again.                                                                                                    |                                            |                                      |                      |                           |                         |                            |                       |
| At Mandature for Papakine Lta                                                                                                    |                                            |                                      |                      |                           |                         | Actions                    |                       |
| After adding in the Batch/Lots for the Manufacturer, the initiator may add another<br>Manufacturer by clicking on the <b>Add Manufacturer for Population to Lots</b> link again.                                                                                                    |                                            |                                      |                      |                           |                         | Add Manufacturer for Popul | lation to Lots        |
| After adding in the Batch/Lots for the Manufacturer, the initiator may add another<br>Manufacturer by clicking on the <b>Add Manufacturer for Population to Lots</b> link again.                                                                                                    | UPON COMPLETION OF WORK IN THIS AREA, CLIC | K ON ANOTHER TAB FOR FURTHER ACTION. |                      |                           |                         |                            |                       |
| After adding in the Batch/Lots for the Manufacturer, the initiator may add another<br>Manufacturer by clicking on the <b>Add Manufacturer for Population to Lots</b> link again.                                                                                                    |                                            |                                      |                      |                           |                         |                            |                       |
| After adding in the Batch/Lots for the Manufacturer, the initiator may add another<br>Manufacturer by clicking on the <b>Add Manufacturer for Population to Lots</b> link again.                                                                                                    |                                            |                                      |                      |                           |                         |                            |                       |
| After adding in the Batch/Lots for the Manufacturer, the initiator may add another<br>Manufacturer by clicking on the Add Manufacturer for Population to Lots link again.                                                                                                    |                                            |                                      |                      |                           |                         |                            |                       |
| After adding in the Batch/Lots for the Manufacturer, the initiator may add another<br>Manufacturer by clicking on the Add Manufacturer for Population to Lots link again.                                                                                                    |                                            |                                      |                      |                           |                         |                            |                       |
| Atter dalaring it the Baken/Jobs for the Manufacturer, the influence may and another<br>Manufacturer by clicking on the Add Manufacturer for Population to Lots link again.                                                                                                    |                                            | Constant of the second               |                      |                           |                         |                            |                       |
| In balance in the Add Manufacturer for Population to Lots inth again.                                                                                                    |                                            | After adding in the E                | Batch/Lots for the M | anufacturer, the initiate | or may add another      |                            |                       |
|                                                                                                    |                                            | Manufacturer by cho                  | cking on the Add Ma  | inufacturer for Populat   | ion to Lots link again. |                            |                       |
| ten bist konsenti<br>Ten j                                                                                                    |                                            |                                      |                      |                           |                         |                            |                       |
|                                                                                                    |                                            |                                      |                      |                           |                         |                            |                       |
| ten bisk koncent (ten )                                                                                                    |                                            |                                      |                      |                           |                         |                            |                       |
| da Dal Bonani (da                                                                                                    |                                            |                                      |                      |                           |                         |                            |                       |
| ten bish Sounday (Ma)                                                                                                    |                                            |                                      |                      |                           |                         |                            |                       |
|                                                                                                    |                                            |                                      |                      |                           |                         |                            |                       |
| NEXTRANE M                                                                                                    |                                            |                                      |                      |                           |                         |                            |                       |
|                                                                                                    |                                            |                                      |                      |                           |                         |                            |                       |
| MEDITIONE M                                                                                                    |                                            |                                      |                      |                           |                         |                            |                       |
| facilitation (a)                                                                                                    |                                            |                                      |                      |                           |                         |                            |                       |
| Int Bill Named. Mg                                                                                                    |                                            |                                      |                      |                           |                         |                            |                       |
| law don't Doornest, Hog                                                                                                    |                                            |                                      |                      |                           |                         |                            |                       |
| and the regression of the region of the regi | Terre Bank December 1                      |                                      |                      |                           |                         |                            |                       |
|                                                                                                    | Save Draft Document                        |                                      |                      |                           |                         |                            |                       |

After adding in the Batch/Lots for the Manufacturer, the initiator may add another Manufacturer by clicking on the Add Manufacturer for Population to Lots link again.

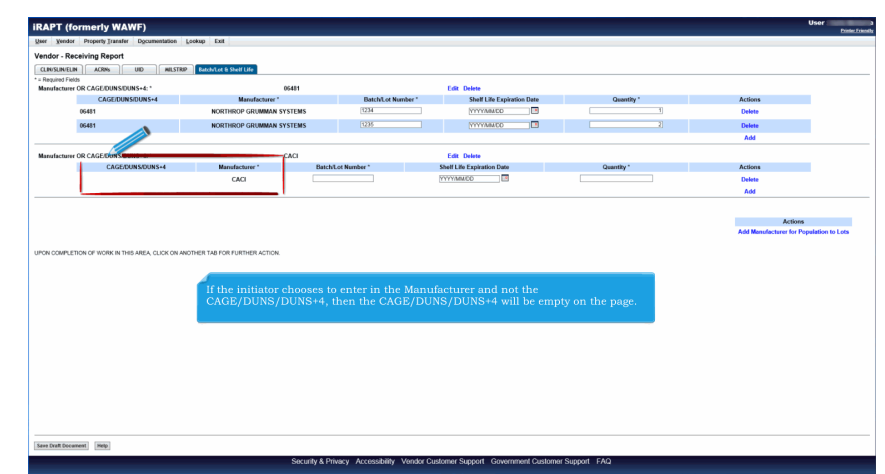

If the initiator chooses to enter in the Manufacturer and not the CAGE/DUNS/DUNS+4, then the CAGE/DUNS/DUNS+4 will be empty on the page.

| IRAPT (f         | ormerly WAWF)                     |                                           |                                                  |                                                          |                                                         |         | User    |
|------------------|-----------------------------------|-------------------------------------------|--------------------------------------------------|----------------------------------------------------------|---------------------------------------------------------|---------|---------|
| Quer Yendo       | r Property Transfer Documentation | Lookup Exit                               |                                                  |                                                          |                                                         |         | 1000100 |
| Vendor - Re      | ceiving Report                    |                                           |                                                  |                                                          |                                                         |         |         |
| CLIN/SUN/EU      | IN ACRNS UID AILSTRE              | Ratch-Let & Shell Life                    | 6                                                |                                                          |                                                         |         |         |
| * = Required Fie | 625                               |                                           |                                                  |                                                          |                                                         |         |         |
| Manufacture      | r OR CAGE/DUNS/DUNS+4: *          | 05481                                     |                                                  | Edit Delete                                              |                                                         |         |         |
|                  | CAGE/DUNS/DUNS+4                  | Manufacturer *                            | Batch/Lot Number                                 | Shelf Life Expiration Date                               | Quantity *                                              | Actions |         |
|                  | 06481                             | NORTHROP GRUMMAN SYSTEMS                  | 1234                                             | VYYYAMDD I                                               | 4                                                       | Delete  |         |
|                  | 06481                             | NORTHROP GRUMMAN SYSTEMS                  | 1236                                             | VYYYMMCO                                                 | 2                                                       | Delete  |         |
|                  |                                   |                                           |                                                  |                                                          |                                                         | Add     |         |
| Manufacture      | r OR CAGE/DUNS/DUNS+4: *          | CACI                                      |                                                  | Edit Delete                                              |                                                         |         |         |
|                  | CAGE/DUNS/DUNS+4                  | Manufacturer * Ba                         | itchiLot Number *                                | Shelf Life Expiration Date                               | Quantity *                                              | Actions |         |
|                  |                                   | CACI 277                                  | 7                                                | MANAMOD 2                                                | 7                                                       | Delete  |         |
|                  |                                   |                                           |                                                  |                                                          |                                                         | Add     |         |
|                  |                                   | To Edit or Delete t<br>To add or delete E | the Manufacturer, clic<br>latch / Lots from a Ma | ok the "Edit" or "Delete"  <br>anufacturer, click the "E | link following the data enter<br>Delete" or "Add" link. | red.    |         |
| Save Draft Doce  | areat] Telp                       |                                           |                                                  |                                                          |                                                         |         |         |
|                  |                                   | Security 8                                | Privacy Accessibility Vendor C                   | ustomer Support Government Custom                        | er Support FAQ                                          |         |         |
|                  |                                   | obcurity e                                | crimacy receasibility vehicle o                  | assenter copport obverninent castorn                     | or puppont i riva                                       |         |         |

To Edit or Delete the Manufacturer, click the "Edit" or "Delete" link following the data entered.

To add or delete Batch / Lots from a Manufacturer, click the "Delete" or "Add" link.

| APT (formerly WAWF)                                                                          |                                                                                                    |            |                                    | Us                               | er:A |
|----------------------------------------------------------------------------------------------|----------------------------------------------------------------------------------------------------|------------|------------------------------------|----------------------------------|------|
| Vendor Documentation Lookup                                                                  | Exit                                                                                                    |            |                                    |                                  |      |
|                                                                                              |                                                                                                    |            |                                    |                                  |      |
| dor - Receive aport                                                                          |                                                                                                    |            |                                    |                                  |      |
| NOLINGUY ACES UD                                                                             | WESTEP Eatchilet & Shelf Life                                                                                                    |            |                                    |                                  |      |
| ROR: Line item '0001'. The sum of the Balch/Lot                                              | Quantities '3' does not equal the Quantity Shipped '1'.                                                                                                    |            |                                    |                                  |      |
| > * - Required Fields when saving line item; dout<br>the field of the saving line item; dout | ble ** - Required Fields when saving line item, saving draft document, an                                                                                                    | d tabbing. | Device Pander ID Couldre I         |                                  |      |
| 01                                                                                           | 111111111111111111                                                                                                    |            | CL . COLOR                         |                                  |      |
| Shinend *                                                                                    | Unit of Massaure 1                                                                                                    | NSD        | Hele Deleo M                       | Amount (B)                       |      |
| r subbus                                                                                     |                                                                                                    |            | Com Price (S)                      | Autom (2)                        |      |
|                                                                                              | EA-EBCN                                                                                                    |            | 1000                               | Parket Carte                     |      |
|                                                                                              | SUM                                                                                                    |            | ALIA                               | Project Looé                     |      |
| Nob Roy Dask Indicator                                                                       | DD Musehar                                                                                                    | (65)       | Advise Code                        |                                  |      |
| niple box mack marcator                                                                      | PR Number                                                                                                    | GFE7       | Advice Cose                        |                                  |      |
|                                                                                              |                                                                                                    |            |                                    |                                  |      |
| pecial Package Markings / Special Handlin                                                    | ng Mequirements                                                                                                    |            |                                    |                                  |      |
| kilky Article<br>kinker Advatment - 20 East Container                                        | Endorsed as Hazardous Material<br>Environmente                                                                                                    |            |                                    |                                  |      |
| kunker Adjustment - 40 Foot Container                                                        | Retrigerated                                                                                                    |            |                                    |                                  |      |
| Jonductivity/Anti-static Addeve                                                              | *                                                                                                    |            |                                    |                                  |      |
| Rectropic Equipment Transfer                                                                 |                                                                                                    |            |                                    |                                  |      |
| invironmental Control Limits                                                                 | ec                                                                                                    | T          | ie sum of the Batch/Lot Ouantities | must equal the Quantity Shipped. |      |
| boessive Dimensions                                                                          |                                                                                                    |            |                                    |                                  |      |
| Acessive Weight                                                                              | ~                                                                                                    |            |                                    |                                  |      |
| spiceve Harmace cas                                                                          | la dia Dania any                                                                                                    | _          |                                    |                                  |      |
| their special Package Markings / special P                                                   | sanding Requirements                                                                                                    |            |                                    |                                  |      |
|                                                                                              |                                                                                                    |            |                                    |                                  |      |
| se Designation Method (required when Typ                                                     | pe Designation Value is entered)                                                                                                    |            |                                    |                                  |      |
|                                                                                              |                                                                                                    | •          |                                    |                                  |      |
| e Designation Value (required when Type                                                      | Designation Method is entered)                                                                                                    |            |                                    |                                  |      |
|                                                                                              |                                                                                                    |            |                                    |                                  |      |
| scription -                                                                                  |                                                                                                    |            |                                    |                                  |      |
|                                                                                              |                                                                                                    | ^          |                                    |                                  |      |
|                                                                                              |                                                                                                    |            |                                    |                                  |      |
|                                                                                              |                                                                                                    |            |                                    |                                  |      |
|                                                                                              |                                                                                                    | ~          |                                    |                                  |      |
|                                                                                              |                                                                                                    |            |                                    |                                  |      |
|                                                                                              |                                                                                                    |            |                                    |                                  |      |
|                                                                                              |                                                                                                    |            |                                    |                                  |      |
| Cartonications (from the descented) (from                                                    | and and a second second s |            |                                    |                                  |      |

The sum of the Batch/Lot Quantities must equal the Quantity Shipped.

| iRAPT (form                                   | nerly WAWF)                              |                                 |                   |                         |                   |                    |                    |             |
|-----------------------------------------------|------------------------------------------|---------------------------------|-------------------|-------------------------|-------------------|--------------------|--------------------|-------------|
| User Vendor D                                 | ocumentation Lookup Exit                 |                                 |                   |                         |                   |                    |                    |             |
| Vendor - Receiv                               | ing Report                               |                                 |                   |                         |                   |                    |                    |             |
| Contract >> Pay Dol                           | DAAC >> Document >> Routing >> Data Ca   | pture                           |                   |                         |                   |                    |                    |             |
| Header Addr                                   | resses Mark For Comments Line            | ren Pack                        | Attachments       | review Document         |                   |                    |                    |             |
| At least one Line Item I                      | is required                              |                                 |                   |                         |                   |                    |                    |             |
| 201 307                                       | A ACAN                                   |                                 |                   |                         |                   |                    |                    |             |
|                                               |                                          | -                               |                   |                         |                   |                    |                    |             |
| Special Package N                             | Aarkings / Special Handling Requirements |                                 |                   |                         |                   |                    |                    |             |
| Bulky Article<br>Bunker Adjustment -          | 20 Foot Container                        | Endorsed as Hazar<br>Pertahable | dous Material     |                         |                   |                    |                    |             |
| Bunker Adjustment -<br>Conductivits/Anti-sta  | 40 Foot Container<br>fic Additive        | Refrigerated                    |                   |                         |                   |                    |                    |             |
| Documentation - Spe<br>Flactooper Environment | ecial<br>It Transfer                     |                                 |                   |                         |                   |                    |                    |             |
| Environmental Contr<br>Excessive Dimension    | ol Linits et                             |                                 |                   |                         |                   |                    |                    |             |
| Excessive Weight<br>Explosive Flammable       | e Gas                                    |                                 |                   |                         |                   |                    |                    |             |
| Other Special Paci                            | kane Markings / Special Handling Require | ments                           |                   |                         |                   |                    |                    |             |
|                                               |                                          |                                 |                   |                         |                   |                    |                    |             |
|                                               |                                          |                                 |                   |                         |                   |                    |                    |             |
| Line Item Detail:                             | 2                                        |                                 |                   |                         |                   |                    |                    |             |
| item No.                                      | Product/Service ID                       | Qualifier                       | Qty. Shipped      | Unit of Measure         | UofM Code         | Unit Price (\$)    | Amount (\$) UID    | Actions     |
| 0001                                          | 111111111111111111111111111111111111111  | CL.                             | 3                 | Each                    | EA                |                    | 0.00 N             | Edit Delete |
|                                               |                                          |                                 |                   |                         |                   |                    |                    | Add         |
|                                               |                                          |                                 |                   |                         |                   |                    |                    |             |
| CORL ELIN Line                                | Item Details                             |                                 |                   |                         |                   |                    |                    |             |
| Item No.                                      | Qty. Shipped                             |                                 | Unit of Measure   | UofM Code               |                   | Init Price (5)     | Amount (\$)        | Actions     |
|                                               |                                          |                                 |                   |                         |                   |                    |                    | Add         |
|                                               |                                          |                                 |                   |                         |                   |                    |                    |             |
|                                               |                                          |                                 |                   |                         |                   |                    |                    |             |
|                                               |                                          |                                 |                   |                         |                   |                    |                    |             |
|                                               |                                          | The l                           | nitiator is retur | ned to the "Line        | Item' sum         | nary page afte     | er saving their ch | anges.      |
|                                               |                                          |                                 |                   |                         |                   |                    |                    |             |
|                                               |                                          |                                 |                   |                         |                   |                    |                    |             |
|                                               |                                          |                                 |                   |                         |                   |                    |                    |             |
|                                               |                                          |                                 |                   |                         |                   |                    |                    |             |
|                                               |                                          |                                 |                   |                         |                   |                    |                    |             |
| Sabrait Save Draft                            | Document Help                            |                                 |                   |                         |                   |                    |                    |             |
|                                               |                                          |                                 | Security & F      | rivacy Accessibility Ve | ndor Customer Sup | port Government Cu | stomer Support FAQ |             |

The Initiator is returned to the "Line Item" summary page after saving their changes.

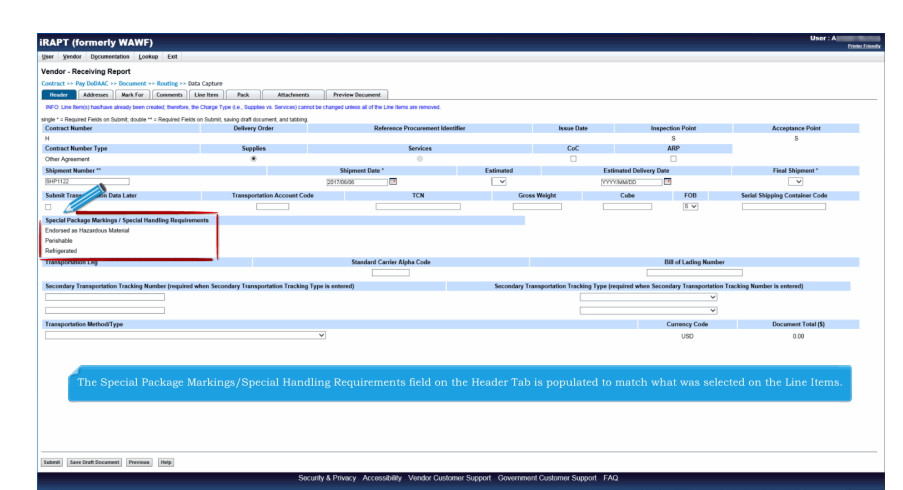

The Special Package Markings/Special Handling Requirements field on the Header Tab is populated to match what was selected on the Line Items.

| ar Vendor Documentation Lookup Exit                                                                                                    |                                                             |                                                    |                                                              |                                                          |                                    |                                            |                 |                     |                                           |
|----------------------------------------------------------------------------------------------------|-------------------------------------------------------------|----------------------------------------------------|--------------------------------------------------------------|----------------------------------------------------------|------------------------------------|--------------------------------------------|-----------------|---------------------|-------------------------------------------|
| nder Deschies Pered                                                                                                    |                                                             |                                                    |                                                              |                                                          |                                    |                                            |                 |                     |                                           |
| ndor - Receiving Report                                                                                                    |                                                             |                                                    |                                                              |                                                          |                                    |                                            |                 |                     |                                           |
| ntract >> Pay DoDAAC >> Document >> Routing >                                                                                                    | >> Data Capture                                             |                                                    |                                                              |                                                          |                                    |                                            |                 |                     |                                           |
| Header Addresses Mark For Comment                                                                                                    | s Line Item Pack                                            | Attachments Preview D                              | Document                                                     |                                                          |                                    |                                            |                 |                     |                                           |
| gand All Collapse All                                                                                                    |                                                             |                                                    |                                                              |                                                          |                                    |                                            |                 |                     |                                           |
| Document Information                                                                                                    |                                                             |                                                    |                                                              |                                                          |                                    |                                            |                 |                     |                                           |
| Contract Number Type                                                                                                    | Contract Number                                             | Delivery Order                                     | Referen                                                      | ce Procurement Identifier                                | Issue Date                         | Inspecti                                   | on Point        | Acceptance P        | pint                                      |
| Other Agreement                                                                                                    | н                                                           |                                                    |                                                              |                                                          |                                    | :                                          | 5               | 5                   |                                           |
| Shipment Number                                                                                                    | Shipmont                                                    | t Date                                             | Final Shipment                                               | Est                                                      | imated Delivery Date               |                                            | Supplies        | Ser                 | vice                                      |
| sHP1122                                                                                                    | 2017/06                                                     | 5/06                                               |                                                              |                                                          |                                    |                                            |                 |                     | 0                                         |
| Submit Transportation Data Later                                                                                                    | Transportation Account Co                                   | de TCN                                             | Gross Weight                                                 | Cube Transportation Met                                  | hod/Type                           | Serial Shipping C                          | ontainer Code   | FOB CoC             | ARP                                       |
| 1                                                                                                    |                                                             |                                                    |                                                              |                                                          |                                    |                                            |                 | s 💿                 |                                           |
| ransportation Leg                                                                                                    |                                                             | Standard Carrier                                   | Alpha Code                                                   | Bill                                                     | of Lading Number                   |                                            | Bill of L       | ading Type          |                                           |
|                                                                                                    |                                                             |                                                    |                                                              | 1180                                                     | Any type                           |                                            | Tracking Descr  | poon                |                                           |
| pecial Package Markings / Special Handling Req<br>indexed as Hazardous Material<br>forshable<br>latigerated<br>ammary of Detail Lovel Information                                                                                                    | plicements                                                  | he new fields ar                                   | re displayed on the                                          | Preview Document                                         | " tab.                             |                                            | Tracking Lesser | poon                | Total (\$)                                |
| gecial Package Markings / Special Handling Reg<br>ndorsed as Hazardous Material<br>winhable<br>latigarated<br>iammary of Deal Level Information<br>CLNNUN()                                                                                                    | pirements                                                   | he new fields ar                                   | re displayed on the                                          | Preview Document                                         | " tab.                             |                                            | Tracking Loser  | poon                | Total (\$)<br>0.00                        |
| ispecial Pockage Markings / Special Handling Reg<br>Undersed as Nazardous Material<br>Wenhable<br>Religerated<br>Semmary Of Detail Level Information<br>(CLINSIN(s)                                                                                                    | pireeests                                                   | he new fields ar                                   | e displayed on th                                            | Preview Document                                         | " tab.                             |                                            | riscking Leecr  | poon                | <b>Total (\$)</b><br>0.00                 |
| Special Package Markings / Special Handling Reg<br>Special Package Markings / Special Handling Reg<br>Voltagenated<br>Summary of Detail Level Information<br>(CLINELIN(s)<br>Leve Inter Normation<br>Tex Normation<br>Leve Normation<br>Product/Service I                                                                                                    | pirerents                                                   | he new fields ar                                   | re displayed on the                                          | * "Preview Document                                      | " tab.                             | Gty, Received                              | Uracking Leecr  | poon                | Total (\$)<br>0.0<br>Amount (\$)          |
| Special Processon Markings / Special Mandling Reg<br>Optional on Hasandon Markinal<br>Vonhale<br>Sameney of Dutil Level Information<br>I CL/NER(6)<br>Les Mark Montesson<br>Ken Mark Special Special Special<br>Ken Mark Special Special Special<br>Of 111111111111111111111111111111111111                                                                                                    | D Gualifier                                                 | he new fields ar                                   | re displayed on the<br>prd Usite/Measu<br>Eat                | * "Preview Document                                      | " tab.<br>Unit Price (5)           | Qty. Received                              | Gty, Accepte    | d and a second      | Total (\$)<br>0.00<br>Amount (\$)<br>0.00 |
| Son Action Statements                                                                                                    | D Gualifier<br>III CL<br>AAJ GRE                            | he new fields ar<br>NSP Oy, Shp<br>N 3<br>Addition | re displayed on the<br>ped United Messo<br>Eco               | * "Preview Document<br>• Uot Code<br>EA<br>Prejet Code   | " tab.<br>Unit Price (5)           | Qty. Received<br>Box Pack Ind.             | Gty, Accepte    | g<br>J<br>PR Number | Total (\$)<br>0.00<br>Amount (\$)<br>0.00 |
| peciel Packing / Special Handhing Reg<br>windthe<br>windthe<br>windthe<br>camping of Detail Level Information<br>CLARELIN(1)<br>and Part Mentalities<br>en No. Product/Service I<br>Sci ACEN                                                                                                    | D Coulifier<br>111 CL GFE<br>N N                            | he new fields ar<br>NSP Oy, Ship<br>N 3<br>Advis   | re displayed on the<br>ped Unit of Mease<br>Exit             | * "Preview Document<br>* UoM Cole<br>EA<br>Project Cole  | " tab.<br>Unit Price (5)<br>Multi- | Oty. Received<br>Box Pack Ind.             | Oty, Accepte    | d<br>PR Number      | Total (\$)<br>0.00<br>Amount (\$)<br>0.00 |
| Social Truckups / Special Handhing Rep<br>movements in transition Marked<br>with the Social Constitution<br>Control (Social Constitution)<br>Control (Social Constitution)<br>Control (Social Constitution)<br>Social Control (Social Constitution)<br>Social Control (Social Constitution)<br>Social Control (Social Control (Social (Social (Social                                      | D Qualifier<br>111 CL<br>AN GFE<br>harding Requerements     | he new fields ar                                   | re displayed on the<br>ped Unit of Measu<br>Each<br>as Code  | * "Preview Document<br>* Uota Cole<br>EA<br>Project Cole | " tab.<br>Unit Price (5)<br>Muti   | Oty. Received<br>Box Pack Ind.<br>N        | Gay, Accepte    | g<br>g<br>PR Number | Total (\$)<br>0.00<br>Amount (\$)<br>0.00 |
| Seciel Tricking Minkings / Special Handhing Re-<br>provides a Handhoo Makeul<br>Vandahi<br>Samanya / Cale Level Moneandon<br>Cale Ran Police Level Moneandon<br>Cale Ran Police Level Moneandon<br>Sama Antonio Statistica (Samanya Samanya<br>Sama Antonio Samanya Samanya Samanya<br>Sama Antonio Samanya Samanya Samanya<br>Sama Antonio Samanya Samanya Samanya<br>Sama Antonio Samanya Samanya Samanya<br>Sama Antonio Samanya Samanya Samanya<br>Sama Antonio Samanya Samanya Samanya<br>Sama Antonio Samanya Samanya Samanya<br>Sama Antonio Samanya Samanya Samanya Samanya<br>Sama Samanya Samanya Samanya Samanya Samanya<br>Samanya Samanya Samanya Samanya Samanya Samanya<br>Samanya Samanya Samanya Samanya Samanya Samanya Samanya Samanya<br>Samanya Samanya Samanya Samanya Samanya Samanya Samanya Samanya Samanya<br>Samanya Samanya Samanya Samanya Samanya Samanya Samanya Samanya Samanya Samanya Samanya Samanya Samanya Samanya<br>Sama Samanya Samanya Sa | D Gastifier<br>111 CL<br>AAI GRE<br>handling Requirements   | he new fields ar<br>NSP Oy, Ship<br>N 3<br>Advice  | re displayed on the<br>prof Unit of Masso<br>Exch<br>as Code | * Unit Cole<br>EA<br>Project Cole                        | " tab.<br>Unit Price (5)<br>Muni-  | <b>Gry, Received</b><br>Box Pack Ind.<br>N | Ony. Accepte    | g<br>g<br>PR Number | Total (\$)<br>0.00<br>Amount (\$)<br>0.00 |
| proceed Technology Manual Manufacture Manual Manual M                                                                  | D Custleer<br>111 CL<br>AAI CFE<br>Inoffing Requirements    | he new fields at<br>NSP Oy.SN<br>N 3<br>Adda       | re displayed on the<br>ped United Measu<br>ac Code           | * "Preview Document<br>* UoM Cole<br>EA<br>Poject Cole   | " tab.<br>Unit Price (5)<br>Mati-  | Ozy, Received<br>Box Pack Ind.<br>N        | Gty, Accepte    | i<br>PR Number      | Total (5)<br>0.00<br>Amount (5)<br>0.00   |
| Carbon Control of Control Control Cont                                                             | D Casifier<br>111 CL<br>AAJ Great<br>N tanding Requirements | he new fields ar                                   | ee displayed on the<br>ged Unit of Measu<br>Each<br>Sa Code  | * "Preview Document<br>* took Cole<br>EA<br>Preject Cole | " tab.<br>Unit Price (5)<br>Mati   | Gzy, Received<br>Box Pack Ind.<br>N        | Gly, Accepte    | s<br>PR Number      | Total (\$)<br>0.00<br>Amount (\$)<br>0.00 |
| A second process of the second process of the second proces of the second proces of the second process of the                                                              | D Castler<br>111 CL<br>AN GRE<br>handling Requirements      | he new fields ar                                   | re displayed on the<br>ord Unit of Masso<br>Exa<br>ar Cose   | * "Preview Document<br>• Uot Colo<br>EA<br>Pojet Colo    | " tab.<br>Unit Price (5) Nutri     | Oty. Received<br>Box Pack Ind.<br>N        | Org. Accepte    | a<br>PR Number      | Totai (5)<br>0.00<br>Amount (5)<br>0.00   |
| Careford Parkage Matching Concerning Concern                                                             | D Custoffer<br>111 CL CFE<br>anding Registerness            | he new fields ar                                   | re displayed on the<br>ped Unit of Mesu<br>Each<br>Sa Code   | * "Preview Document<br>* Uota Cole<br>EA<br>Project Cole | " tab.<br>Unit Price (5)           | Ory, Received<br>Box Pack Ind.<br>N        | Gty, Accepte    | g<br>PR Number      | Total (\$)<br>0 00<br>Amount (\$)<br>0.00 |

The new fields are displayed on the "Preview Document" tab.

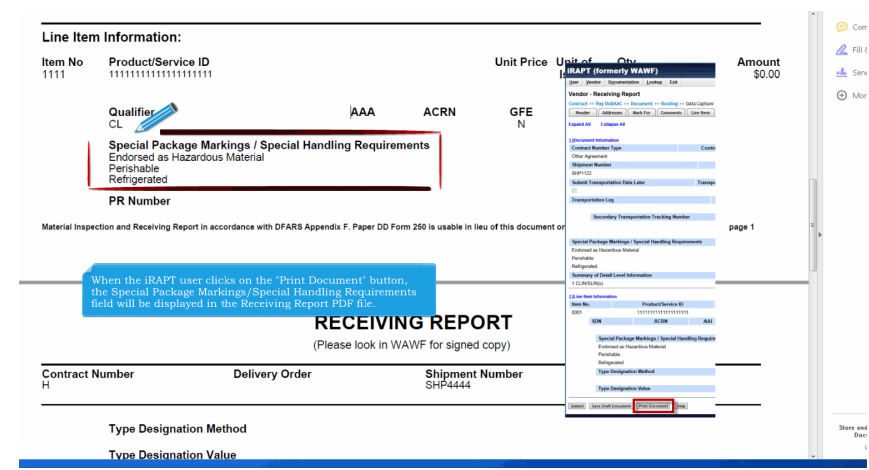

When the iRAPT user clicks on the "Print Document" button, the Special Package Markings/Special Handling Requirements field will be displayed in the Receiving Report PDF file.

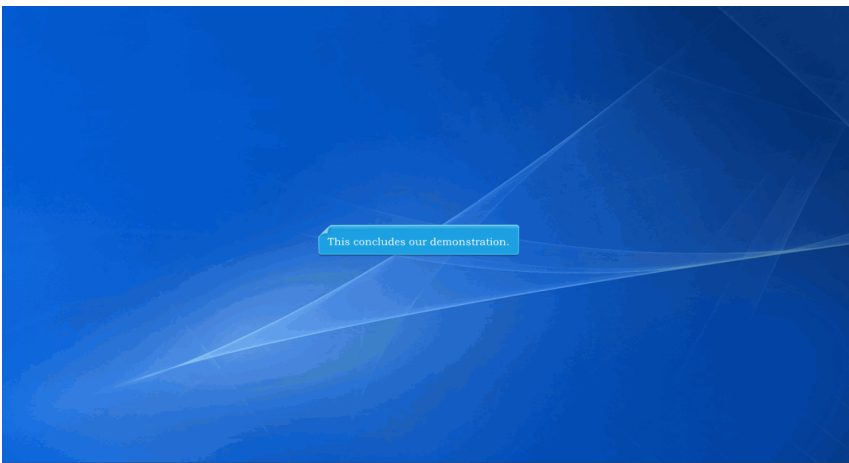

This concludes our demonstration.